## **Modifier et supprimer une culture**

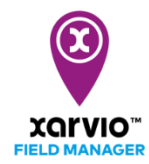

Lorsque vous planifiez votre campagne agricole sur xarvio FIELD MANAGER, il arrive fréquemment que vous devez y apporter des modifications – tels que, changer les détails d'une culture (date de semis, variété, etc.) ou supprimer la campagne agricole et réassigner une nouvelle culture.

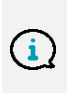

xarvio FIELD MANAGER se base sur les informations de vos cultures. Une fois qu'une est attribuée vous ne pouvez la changer. Autrement vous devrez supprimer la campagne agricole. Cela est pour éviter toutes confusions avec des applications passées, risques, observations, etc.

Il existe deux options pour modifer/supprimer une campagne de culture attribuée à une parcelle :

 Allez dans le menu Statut, sélectionnez la parcelle que vous souhaitez changer puis cliquez sur l'option Modifier la campagne de culture.

| Statut                                    | Le Faisan                                                                                                    |  |  |  |  |  |  |  |
|-------------------------------------------|----------------------------------------------------------------------------------------------------|--|--|--|--|--|--|--|
| Aucune recommandation                     | 1.37         BBCH 32         15 oct.         LIBERDUR           ha         Stade de croissance         Date de semis         Variété |  |  |  |  |  |  |  |
| TOUTES 10 RECOMMANDÉ(ES) 0 VIDES 1        | Récolter Modifier le stade de croissance Renommer la parcelle                                                                        |  |  |  |  |  |  |  |
|                                           | Recommandations                                                                                                    |  |  |  |  |  |  |  |
| Blé tendre d'hiver                        | Υ Modifier la campagne de culture                                                                                                    |  |  |  |  |  |  |  |
| BBCH 21 - 7,07 ha - ABBEVILLE             | Statut de la parcelle $\xrightarrow{\text{reg.}}$ Modifier les propriétés du sol $\rightarrow$                                       |  |  |  |  |  |  |  |
| Le Loup<br>BBCH 21 - 3 84 ba - ACCOLADE   | Maladies Exporter le rapport                                                                                                    |  |  |  |  |  |  |  |
| Blé dur d'hiver                           | Aujourd'hui                                                                                                    |  |  |  |  |  |  |  |
| Le Faisan<br>BBCH 32 - 1,37 ha - LIBERDUR | 👔 🖞 Supprimer                                                                                                    |  |  |  |  |  |  |  |
| 0rge d'hiver                              | Oidium     Rouille jaune     Septoria tritici     Rouille brune                                                                      |  |  |  |  |  |  |  |
| BBCH 25 - 2,68 ha - ABONDANCE             | Stade de croissance                                                                                                    |  |  |  |  |  |  |  |

• Autrement, allez sur le menu **Historique** et cliquez sur la frise chronologique de la campagne de culture que vous souhaitez changer pour voir l'option **Modifier**.

| ← La         | Ca Belette Télécharger le rapport de la campagne agricole Ajouter une tâche Télécharger de nouvelles cartes Récoiter Modifier |                      |              |                     |                    |                     |                      |                     |               |                             |                                |                     |                      |                      |                     |                     |                    |                     |                      |                        |               |
|--------------|----------------------------------------------------------------------------------------------------|----------------------|--------------|---------------------|--------------------|---------------------|----------------------|---------------------|---------------|-----------------------------|--------------------------------|---------------------|----------------------|----------------------|---------------------|---------------------|--------------------|---------------------|----------------------|------------------------|---------------|
| déc.<br>2019 | <b>janv.</b><br>2020                                                                                                    | <b>févr.</b><br>2020 | mars<br>2020 | <b>avr.</b><br>2020 | <b>mai</b><br>2020 | <b>juin</b><br>2020 | <b>juil.</b><br>2020 | <b>août</b><br>2020 | sept.<br>2020 | oct.<br>2020                | <b>nov.</b><br>2020            | <b>déc.</b><br>2020 | <b>janv.</b><br>2021 | <b>févr.</b><br>2021 | <b>mars</b><br>2021 | <b>avr.</b><br>2021 | <b>mai</b><br>2021 | <b>juin</b><br>2021 | <b>juil.</b><br>2021 | août<br>2021<br>3 t/ha | sept.<br>2021 |
| Données c    | Données de la campagne culturale<br>Colza ACAPULCO Semé Travail du sol Date de récolte Objectif de rendement Rendement réel   |                      |              |                     |                    |                     |                      |                     |               |                             |                                |                     |                      |                      |                     |                     |                    |                     |                      |                        |               |
| Aperçu de    | s tâches                                                                                                    |                      |              |                     |                    |                     |                      |                     |               | Cette list<br>Planifier les | e est encore<br>tâches à venir | vide                |                      |                      |                     |                     |                    |                     |                      |                        |               |

 Dans les deux cas, une fenêtre Modifier la campagne de culture apparaîtra. Il vous sera proposé de supprimer ou modifier la campagne de culture – similaire étapes que pour l'attribution d'une culture.

|   |                                                                                                    | ×                                                                                                    |               |                                                                |                                                |           |
|---|----------------------------------------------------------------------------------------------------|----------------------------------------------------------------------------------------------------|---------------|----------------------------------------------------------------|------------------------------------------------|-----------|
|   |                                                                                                    |                                                                                                    |               | Culture Détails                                                |                                                |           |
|   | Colza Changer de culture                                                                                                    | Variété                                                                                                    | Date de semis | Objectif de<br>rendement                                       |                                                |           |
|   | La Belette                                                                                                    | ACAPULCO 🗸                                                                                                    | 25.08.2020    | < 3 t/ha > 3                                                   |                                                |           |
| 0 | Changer de<br>Changer de<br>Pour ajouter une nouvelle culture,<br>culture en cours dans le menu sta<br>en une nouvelle.<br>Supprimer la campar | culture après l'enregistrement.<br>supprimez la campagne de<br>tut ou Historique, puis attribuez-<br>gne de culture | <             |                                                                |                                                | 4         |
|   | Annule                                                                                                    | ır                                                                                                    |               | <ul> <li>Tous les détails de la culture influent su</li> </ul> | r le calcul des risques et les recommandations | Continuer |

- 1. Cliquez sur **Changer de culture** pour supprimer la campagne de culture.
- 2. Une nouvelle fenêtre apparaîtra, vous proposant de **Supprimer la campagne de culture**. Veuillez lire l'encadré d'information avec attention avant de poursuivre.
- 3. Si besoin, mettez à jour la variété, date de semis et objectif de rendement.
- 4. Après avoir modifié la campagne de culture, cliquez sur **Continuer**.
- Modifier le précédent cultural et travail du sol si nécessaire, puis cliquez sur Enregistrer la culture.

|                      | ×                  |                |                    |                                     |                                       |                          |
|----------------------|--------------------|----------------|--------------------|-------------------------------------|---------------------------------------|--------------------------|
| < Retour             |                    |                | Culture            | Détails                             |                                       |                          |
| ရီနို့ Colza         | Précédent cultural | Travail du sol |                    |                                     |                                       |                          |
| La Belette<br>1,6 ha | Blé tendre d'hiver | Labour         | ~                  |                                     |                                       |                          |
|                      |                    |                |                    |                                     |                                       |                          |
|                      |                    |                |                    |                                     |                                       |                          |
|                      |                    |                |                    |                                     |                                       |                          |
|                      |                    |                |                    |                                     |                                       |                          |
|                      |                    |                | (i) Tous les détai | s de la culture influent sur le cal | cul des risques et les recommandation | s Enregistrer la culture |

*Vous pouvez toujours modifier les détails de vos cultures. Une fois que les modifications sont sauvegardées, xarvio FIELD MANAGER calculera de nouveau les risques et recommandations pour vos parcelles basé sur les nouvelles données.* 

 Si vous souhaitez modifier la culture de plusieurs parcelles, vous pouvez utiliser la sélection multiple.

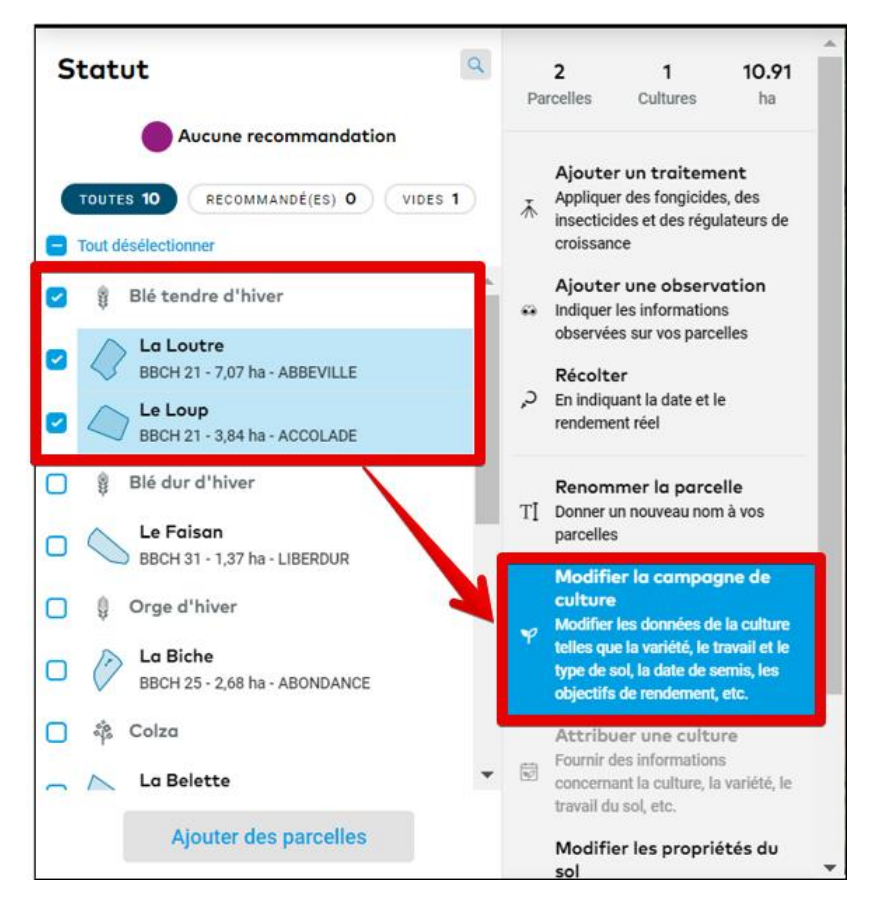

1. Sur le menu **Statut**, sélectionnez toutes les parcelles pour lesquelles vous souhaitez changer les cultures. Attention, ces parcelles doivent avoir la même culture.

2. Cliquez sur **Modifier la campagne de culture** sur le menu qui apparaît sur la droite et suivez les étapes évoquées précédemment.

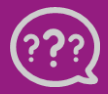

Avez-vous des questions ? Nous sommes à votre écoute ! Téléphone : 0 805 10 24 18 E-Mail : <u>france@xarvio.info</u> © 2021